# Delegate App Designer Role

- Introduction
- Get Started
- Delegate App Designer Role Properties

## Introduction

Delegate App Designer Role enables a selection of users and/or user groups to have administrator rights on a specific app.

These app designers will have access to modify anything within the specific app, i.e create/edit/delete forms/lists/UIs/processes, etc.

## Get Started

Here is an example on how "Delegate App Designer Role" feature works, using the default bundled Expenses Claims app.

#### Steps

#### 1. Start Joget Server and open the App Center.

2. Log in as admin and click on the pencil icon on the Expenses Claim to open the Design App. (see Figure 1). To reveal the pencil icon, hover the mouse cursor close to the Expenses Claims App icon.

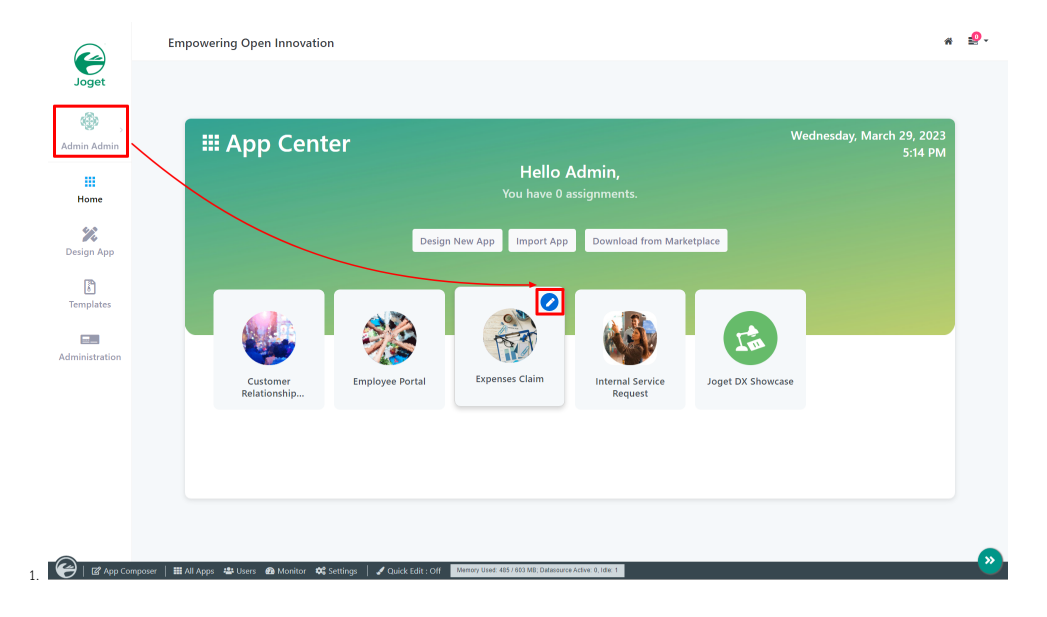

Figure 1

3. In the Design App, click on Settings button and it will display the Properties screen.

4. Click on Delegate App Designer Role tab to configure (see Figure 2)

| -12         | ADD                           | Expenses Claim v1 (Published)    |                |  |
|-------------|-------------------------------|----------------------------------|----------------|--|
|             | Composer                      | 🗱 Builders 🗎 Versions 🔯 Settings |                |  |
|             | Delegate App Designer Ro      | ie V                             |                |  |
| 8           | Properties > Delegate App Des | igner Role > Git Configuration   |                |  |
| ⊞           | Select Organization           |                                  | ~              |  |
| -           | Select Users                  |                                  | Cat Grant(cat) |  |
|             | Select Groups                 |                                  |                |  |
| 2           |                               |                                  |                |  |
|             |                               |                                  |                |  |
|             |                               |                                  |                |  |
| {X}         |                               |                                  |                |  |
| 1           |                               |                                  |                |  |
|             |                               |                                  |                |  |
| <i>\$</i> 7 |                               |                                  |                |  |
| 0           |                               |                                  |                |  |
| T.          |                               |                                  |                |  |
|             |                               |                                  |                |  |
|             |                               |                                  |                |  |
|             |                               |                                  |                |  |
|             |                               |                                  |                |  |
|             |                               |                                  |                |  |

Figure 2

5. In the Select Users, select **Cat Grant** and click OK.

6. Log in as cat (default password is password).

7. Click on Expenses Claim to launch the App.

8. You will now be able to see the Admin Bar at the bottom right of the screen (see Figure 3)

| EXPENSES CLAIMS APP   |                                                     | * 🛃                     |
|-----------------------|-----------------------------------------------------|-------------------------|
| Cat Grant             | Home > Dashboard                                    |                         |
| Dashboard My Expenses | Expenses Claims Dashboard                           | Reset to default layout |
| Approver List         | My Expenses C C My Inbox C C Expenses Trend         | C C                     |
| Finance List          | TITLE O AMOUNT'S STATUS O TITLE O STATUS O          |                         |
| Setup Category        | Nothing found to display. Nothing found to display. |                         |
| Info                  | No items found. No items found.                     |                         |
|                       |                                                     |                         |

Figure 3

Delegate App Designer Role Properties

| 2   | App                                                         | Expenses Claim v1 (Published)    |                |  |  |
|-----|-------------------------------------------------------------|----------------------------------|----------------|--|--|
|     | Composer                                                    | 🗱 Builders 🗎 Versions 🔞 Settings |                |  |  |
|     | Delegate App Designer (                                     | Role                             |                |  |  |
| B   | Properties > Delegate App Designer Role > Git Configuration |                                  |                |  |  |
| ₿   | Select Organization                                         |                                  | ~              |  |  |
|     | Select Users                                                |                                  | Cat Grant(cat) |  |  |
| ۳.  |                                                             |                                  |                |  |  |
|     | Select Groups                                               |                                  |                |  |  |
|     |                                                             |                                  |                |  |  |
|     |                                                             |                                  |                |  |  |
| P   |                                                             |                                  |                |  |  |
| {X} |                                                             |                                  |                |  |  |
| 8   |                                                             |                                  |                |  |  |
| ~   |                                                             |                                  |                |  |  |
| ø   |                                                             |                                  |                |  |  |
| 5   |                                                             |                                  |                |  |  |
|     |                                                             |                                  |                |  |  |
|     |                                                             |                                  |                |  |  |
|     |                                                             |                                  |                |  |  |
|     |                                                             |                                  |                |  |  |
|     |                                                             |                                  |                |  |  |

### Figure 4

| Name                | Description                                               |
|---------------------|-----------------------------------------------------------|
| Select Organization | Displays a list of Organizations. See Organization Chart. |
| Select Users        | Displays a list of Users. See Users.                      |
| Select Groups       | Displays a list of Groups. See Groups.                    |